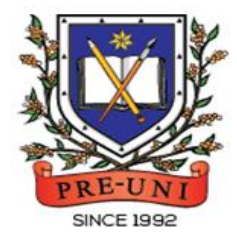

# **PRE-UNI NEW COLLEGE**

Head Office: 5 The Crescent, Strathfield NSW 2135 PH: 9746 7000 FAX: 9746 6999 Email: info@newcollege.edu.au Website: nsw.newcollege.com.au / www.cyberschool.com.au

# Welcome to Pre-Uni New College Cyberschool?

Cyberschool is a special e-learning website (<u>www.cyberschool.com.au</u>) hosted by Pre-Uni New College and provides the extensive educational services to help students revise their entire Pre-Uni New College class work. **Students can register for their own Cyberschool account to access its services**.

Services vary depending on the course registered, and each service has its due date so students should enjoy all provided services until expiry as there is no extension.

| Onc | e registered Year 3 OCTTC Course, students can:                                                                                                    | Service Found At                                                                |  |
|-----|----------------------------------------------------------------------------------------------------|---------------------------------------------------------------------------------|--|
| >   | download <mark>Module Answers</mark> of weekly Workbook until the                                                                                                    | MY COURSES > OCTTC                                                              |  |
|     | term finishes.                                                                                                    | > <mark>Extra Module Answer</mark>                                              |  |
| A   | try <mark>MR/TS Workbook Practice Questions</mark> during MR/TS test weeks.                                                                                                    | MY COURSES > OCTTC                                                              |  |
| A   | attempt <mark>Vocabulary Practice Tests</mark> to build strong vocabulary<br>skills within given period.                                                                                                    | > <mark>Online Supplementary</mark><br><mark>Test</mark>                        |  |
| AAA | try <mark>OCTTC Challenge</mark> to review up to 15 questions missed in<br>tests the following week.<br>try MR/TS Extra Challenge questions after MR/TS Challenge.<br>try <mark>1+1 Reading</mark> test questions after Reading Challenge. | MY COURSES > OCTTC<br>> <mark>Challenge</mark>                                  |  |
| A   | try <mark>GA Practice for Scholarship Test</mark> , <mark>Reading 310</mark> and <mark>Master</mark><br><mark>27ES</mark> for more practice until the last day of next holiday.                                                            | EXTRA STUDY RESOURCES<br>> GA for Scholarship /<br>Reading 310<br>/ Master 27ES |  |

Below is the Overall Cyberschool Service Schedule for 2024 Term 4 OCTTC Course.

| Week                        | осттс         | Challenge               | Workbook<br>Answer | MR & TS Pra   | actice Question         | Vocabulary    | Practice Test           | Ranking    |
|-----------------------------|---------------|-------------------------|--------------------|---------------|-------------------------|---------------|-------------------------|------------|
| Test Info                   | Service Start | Service End             | Service Start      | Service Start | Service End             | Service Start | Service End             | Available  |
| Week 1<br>Test 1<br>MR/TS   | 19/10/2024    | <mark>01/11/2024</mark> | 12/10/2024         | 12/10/2024    | <mark>25/10/2024</mark> |               |                         | 19/10/2024 |
| Week 2<br>Test 1<br>Reading | 26/10/2024    | <mark>08/11/2024</mark> | 19/10/2024         |               |                         | 19/10/2024    | <mark>01/11/2024</mark> | 26/10/2024 |
| Week 3<br>Test 2<br>MR/TS   | 02/11/2024    | <mark>15/11/2024</mark> | 26/10/2024         | 26/10/2024    | <mark>08/11/2024</mark> |               |                         | 02/11/2024 |
| Week 4<br>Test 2<br>Reading | 09/11/2024    | <mark>22/11/2024</mark> | 02/11/2024         |               |                         | 02/11/2024    | <mark>15/11/2024</mark> | 09/11/2024 |
| Week 5<br>Test 3<br>MR/TS   | 16/11/2024    | <mark>29/11/2024</mark> | 09/11/2024         | 09/11/2024    | <mark>22/11/2024</mark> |               |                         | 16/11/2024 |
| Week 6<br>Test 3<br>Reading | 23/11/2024    | <mark>06/12/2024</mark> | 16/11/2024         |               |                         | 16/11/2024    | <mark>29/11/2024</mark> | 23/11/2024 |

17th October 2024

| Week                                                                          | осттс         | Challenge               | Workbook<br>Answer | MR & TS Pra   | ctice Question          | Vocabulary    | Practice Test           | Ranking    |
|-------------------------------------------------------------------------------|---------------|-------------------------|--------------------|---------------|-------------------------|---------------|-------------------------|------------|
| Test Info                                                                     | Service Start | Service End             | Service Start      | Service Start | Service End             | Service Start | Service End             | Available  |
| Week 7<br>Test 4<br>MR/TS                                                     | 30/11/2024    | <mark>13/12/2024</mark> | 23/11/2024         | 23/11/2024    | <mark>06/12/2024</mark> |               |                         | 30/11/2024 |
| Week 8<br>Test 4<br>Reading                                                   | 07/12/2024    | <mark>20/12/2024</mark> | 30/11/2024         |               |                         | 30/11/2024    | <mark>13/12/2024</mark> | 07/12/2024 |
| Week 9<br>Test 5<br>MR/TS                                                     | 14/12/2024    | <mark>27/12/2024</mark> | 07/12/2024         | 07/12/2024    | <mark>20/12/2024</mark> |               |                         | 14/12/2024 |
| Week 10<br>Test 5<br>Reading                                                  | 21/12/2024    | <mark>03/01/2025</mark> | 14/12/2024         |               |                         | 14/12/2024    | <mark>27/12/2024</mark> | 21/12/2024 |
| Week 11<br>Test 6<br>MR/TS                                                    | 28/12/2024    | <mark>10/01/2025</mark> | 21/12/2024         | 21/12/2024    | <mark>03/01/2025</mark> |               |                         | 28/12/2024 |
| Workbook Module Answer will be available until <mark>6th January 2025.</mark> |               |                         |                    |               |                         |               |                         |            |

DISCLAIMER: DETAILS OF THE SERVICE SUBJECT TO CHANGE WITHOUT PRIOR NOTICE.

#### How can I get my Cyberschool account?

- 1. Go to <u>www.cyberschool.com.au</u>.
- 2. Click 'Register' on the top right corner of the main page.

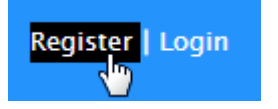

- Enter your student id number, date of birth and email address in the registration fields. Click the 'Submit' button.
- 4. Once you have submitted, you will be given a verification email, where it will contain the activation link.
- Check your email inbox to find the verification email from the Cyberschool team. If you can't find it in your inbox, check the junk folder. It will be there, if so, unmark it as junk.
- Click on the activation link. If the link doesn't work, copy and paste the link into the address bar of your internet browser and press the enter key.
- The link will open a window for password creation (Sign Up) page. Enter your desired password twice in the following fields and click Submit.
- Once registered, you will be logged into the site. The login status bar is located on the top right of the page which looks like Fig 1 below. If you want to log out, click 'Logout'.
- 9. Next time you want to log in, click 'Login' and enter your student number and password.

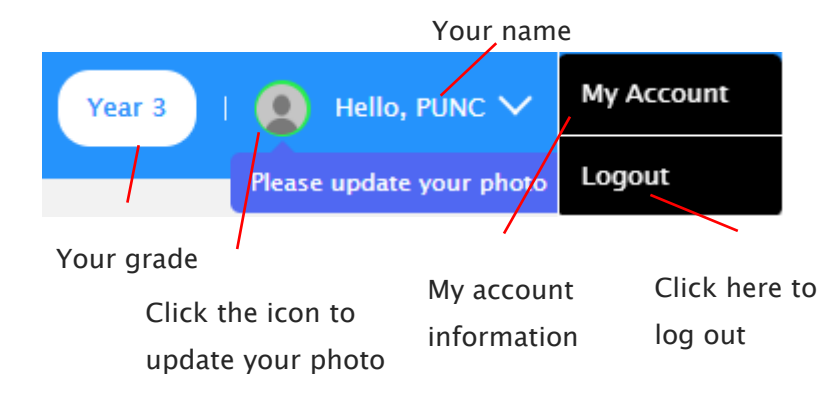

#### I forgot my password.

1. Click 'Login' at the top right of the page.

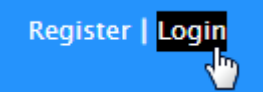

- 2. Click 'Forgot your password?' menu next to the Login button.
- 3. Enter your student id number, date of birth, email address and click 'Submit'.
- 4. Check your email account for your temporary password.
- 5. Log on to the Cyberschool with your temporary password.

#### How can I change my password?

 Log on to the Cyberschool and click 'My Account' on the top right corner of the main page.

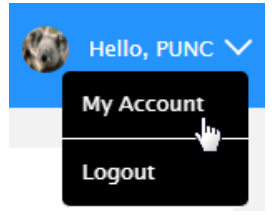

- 2. Click 'Change my password' menu and enter new password twice then click 'Submit'.
- 3. A confirmation message will appear.

#### How to Access the OCTTC Review (Challenge)

1. [Fig. 1] Go to 'Challenge' under 'MY COURSES > OCTTC' menu in the top menu bar.

| The matrix matrix matri |
|----------------------------------------------------------------------------------------------------|
| осттс 🗸                                                                                                    |
| My Result                                                                                                    |
| Challenge                                                                                                    |
| Online Supplementary Test                                                                                                    |
| Extra Module Answer                                                                                                    |

- 2. Read and agree to the Conditions of Use.
- 3. OCTTC Challenge page will appear with the test number and challenge (retest/review) period.
- 4. Click on the test subject.
- Click 'Start Retest' button to begin the retest. Attempt the questions under the test condition and click Finish to check the result.
- Revise and retry the questions (using Review & Try Again buttons) until you got all correct answers.
- After completion of MR & TS Challenge, students can attempt extra challenge questions (5 questions for each subject) during the challenge period.
- After completion of Reading Challenge, students can attempt additional reading test (1+1 Reading) during the challenge period. The test will be online format at the Cyberschool and contains 25 questions to be completed in 30 minutes.

#### How to Access My OCTTC Result Page

 [Fig. 2] Click 'My Result' under 'MY COURSES > OCTTC' menu in the top menu bar.

| MY COURSES             | ~   |
|------------------------|-----|
| осттс                  | ~   |
| My Result              |     |
| Challenge              |     |
| Online Supplementary T | est |

Extra Module Answer

- 2. You will then be able to see following information.
  - component & overall score of the test
  - your test report (online version)
  - your ranking in the test (one week later)
  - OCTTC review link (when applicable)
- 3. [Fig. 3] Click Youtube video link at the description for more explanation.

[Fig. 1]

# OCTTC Challenge 📀

| Mathematical Reasoning Thinking Skills Reading                                                      |                      |  |  |  |
|----------------------------------------------------------------------------------------------------|----------------------|--|--|--|
| No.1 (T4 Wk1) OCTTC Test Number                                                                     |                      |  |  |  |
| 苗 Challenge Period: 19 October 2024 – 1 November 2024                                               |                      |  |  |  |
| "Striving for success without hard work is like trying to harvest where you haven't p               | planted."            |  |  |  |
| When you <b>FRANCE</b> reviewing Challenging, <b>Clevel</b> Challenging questions will be revealed. |                      |  |  |  |
|                                                                                                    | Click the 'Start     |  |  |  |
| Start Retest                                                                                        | Retest' button to    |  |  |  |
|                                                                                                    | reattempt questions. |  |  |  |
|                                                                                                    |                      |  |  |  |

## Challenge 1

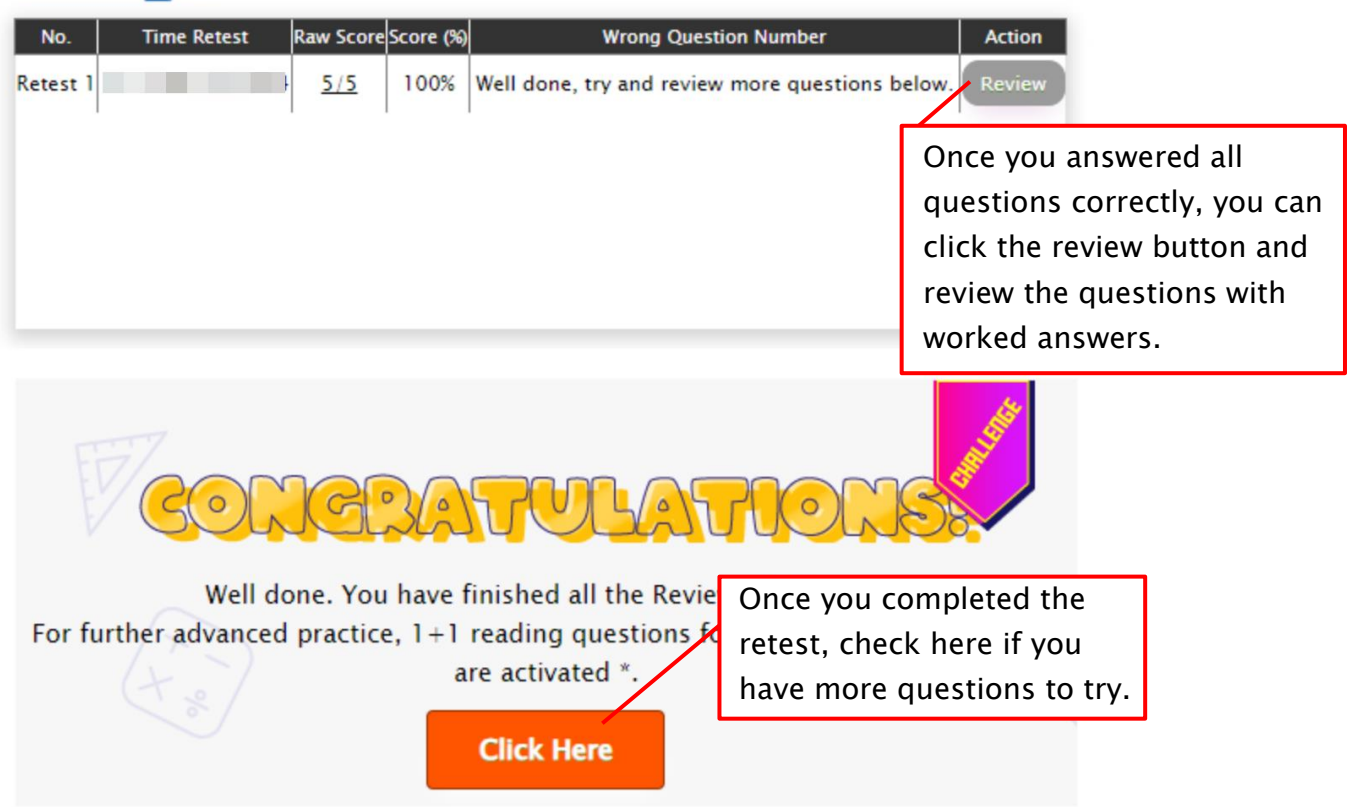

\* These questions can only be accessed once the Review Challenge is completed and cannot be requested separately.

[Fig. 2]

# My Result

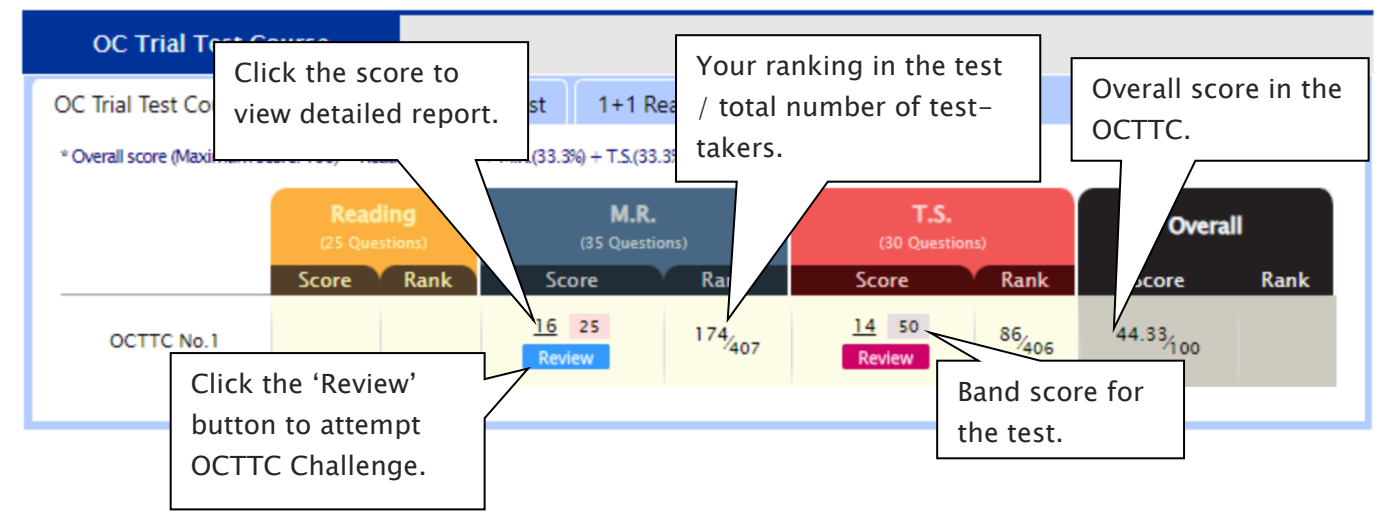

#### [Fig. 3]

| No | Category                   | Description          | Convert(0)              |
|----|----------------------------|----------------------|-------------------------|
| 1  | Identifying similarity     | Making conclusions   | Click the icon for more |
| 2  | Identifying similarity     | Arrangement 🖸        | 1                       |
| 3  | Detecting reasoning errors | Analysing argument 😐 | 91%                     |
| 4  | Finding procedures         | Table & Graph 💶      | 36%                     |
| 5  | Relevant selections        | Table & Graph 💶      | 68%                     |
| 6  | Relevant selections        | Number operations 💶  | 29%                     |

#### OCTTC Review & Test Result- FAQ

#### Q. How long can I attempt the OCTTC Challenge?

A. You will have maximum of fourteen (14) days for each OCTTC Challenge - from the following week of each test week. Please check the challenge period in the OCTTC Challenge page and complete the retest within the period.

#### Q. I can't see any questions. What's the problem?

A. The service automatically retrieves each test subject's questions you incorrectly answered in the recent OCTTC session, unless you didn't attend the test, or the test results haven't yet been recorded.

#### Q. How many questions are available for each challenge?

A. It automatically retrieves the maximum of 15 questions per subject you answered incorrectly in the recent tests. The order of the questions varies depending on your test score and test average score.

#### Q. How many questions will I see in each retest?

A. Each retest contains maximum of 5 questions and you have 2 minutes per question. After the 1 st attempt, the next retest will show only the questions you got wrong.

#### Q. I can't see the 'Review' button.

- A. The 'Review' button will appear when you answered all questions correctly or after the second retest.
- Q. I can see my test score, but not my rank.
- A. Your rank will be shown after gathering all other students' results, which usually takes one week of the test. Please check again on the following Saturday.

#### Q. When can I get my overall ranking and overall score?

A. To be able to produce the correct overall score and ranking, we need to collect all test scores (Reading, Mathematical Reasoning and Thinking Skills) from all OCTTC students. Therefore, it usually takes two weeks. Please check them out two weeks later after your test.

#### Q. My Mathematical Reasoning score is 28. Does it mean I got 28% correct answers?

A. No, it's your raw (original) test score – number of questions you answered correctly in the test. So, your Mathematical Reasoning score 28 means you got 80% (28 out of 35) correct answers.

#### Q. I discontinued my OCTTC. Can I still access my previous OCTTC results online?

A. No, it's only available during your OCTTC enrolment period. When you resume your OCTTC, it will become available again.

#### What is Vocabulary Practice Test?

Building a strong vocabulary is critical as it leads to higher scores in the OC reading test. Year 3 OCTTC students are provided with the vocabulary list (attached on Workbook that distributed in class, during Reading test weeks.) for this reason. Students must memorise them all and attempt the vocabulary practice test within given period.

The vocabulary practice test will be uploaded on the first day (Saturday) of Reading test week and accessible for the **next two (2) weeks**. Students must attempt the test as soon as it's uploaded on Saturday and study it.

#### How to Do Vocabulary Practice Test

1. Go to 'Online Supplementary Test' below 'MY COURSES > OCTTC' on the menu bar.

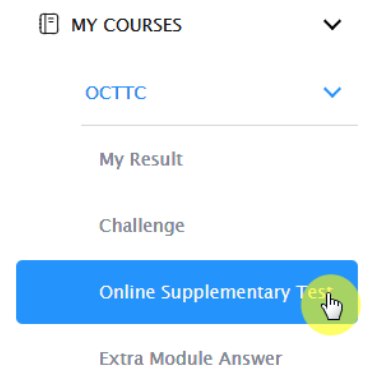

- 3. Click 'Finish' button at the top right corner when completed the test.
- 4. [Fig. 2] Reattempting test is available by clicking 'Practice' button next to the 'Test Review'. This will not affect to the original score.

2. [Fig. 1] Click 'Start' button to begin the test.

[Fig. 1]

# **Online Supplementary Test**

|                          |                                          |                 | Term 2024-T4 -                            |
|--------------------------|------------------------------------------|-----------------|-------------------------------------------|
| OC Trial Test Cours      | e                                        |                 |                                           |
| Vocabulary Practice Test | MR&TS Workbook                           | Vocab           | Click the 'Start' button to attempt test. |
| 2024 Year 3 OC Tri       | al Test Vocabulary Practice No.1         | Sta             | rt                                        |
| Practice allows you t    | o retry the question - NO change to your | original score. |                                           |

Ŧ

[Fig. 2]

# Online Supplementary Test

Term 2024-T4

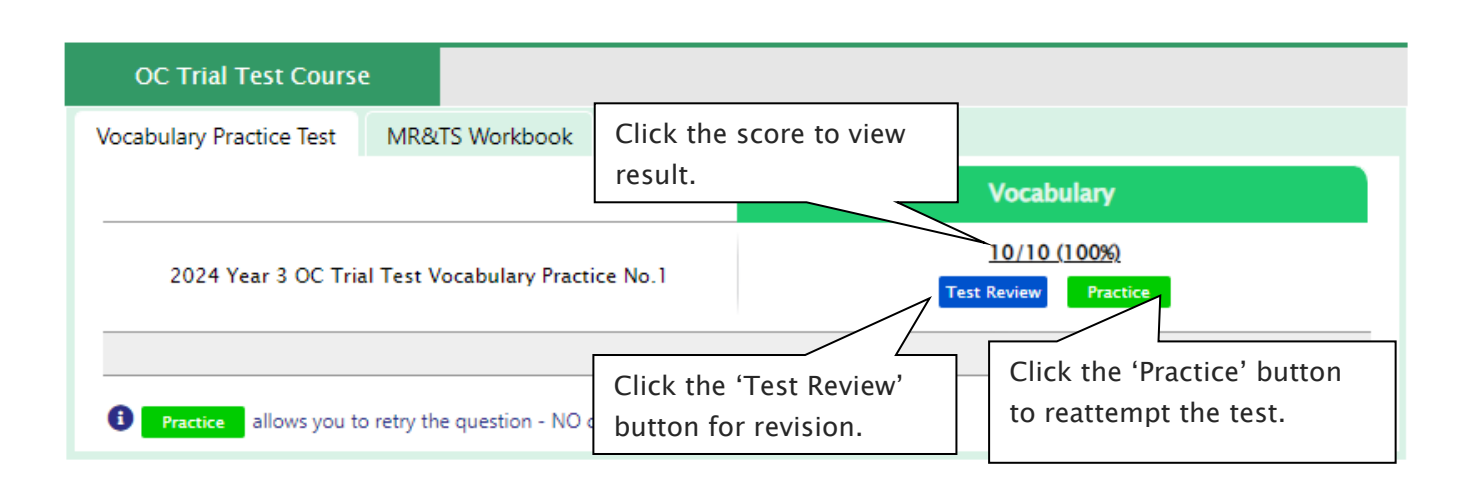

#### What is Workbook Answer & MRTS Workbook Practice Question?

English and MRTS workbook will be given in class. Module answer of this material will be provided for OCTTC students on the first day of the week. Module answer of this material will be on the first day of the week, and will downloadable until the term finishes.

To be familiar with the computer test condition, MRTS questions will also be provided online for the next two (2) weeks.

#### How to Download Module Answer

1. Go to 'Extra Module Answer' below 'MY COURSES > OCTTC' on the menu bar.

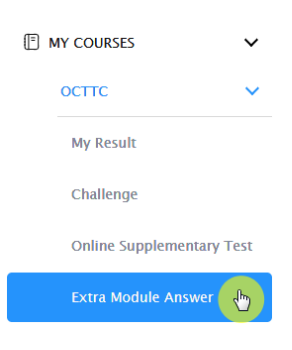

- 2. [Fig. 1] Download the PDF file within given period.
- 3. Parents can set a 6-digit passcode to download module answers, ensuring secure and controlled access.

4. [Fig. 2] Click on the 'Set Passcode' button to establish your passcode. Once set, this passcode will be required each time you access the module answer page.

[Fig. 1]

OC Trial Test Course

# 2024-T4 Workbook- Click the icon to download the

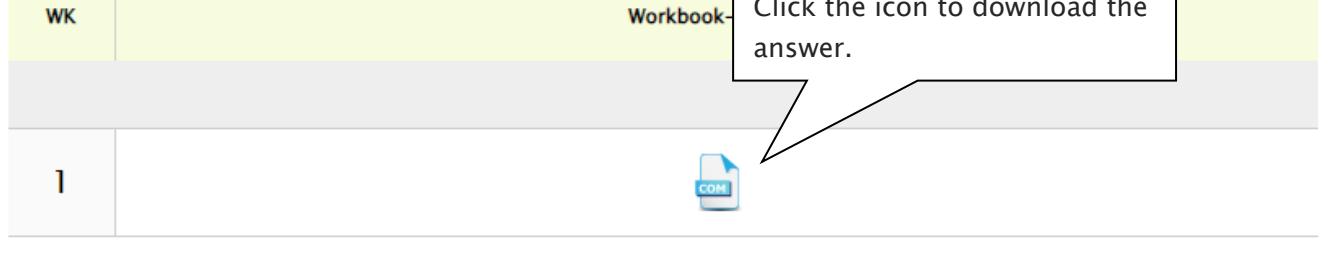

🕕 All answers are in PDF file format. To view and print, you'll need the PDF reader or viewer software.

[Fig. 2]

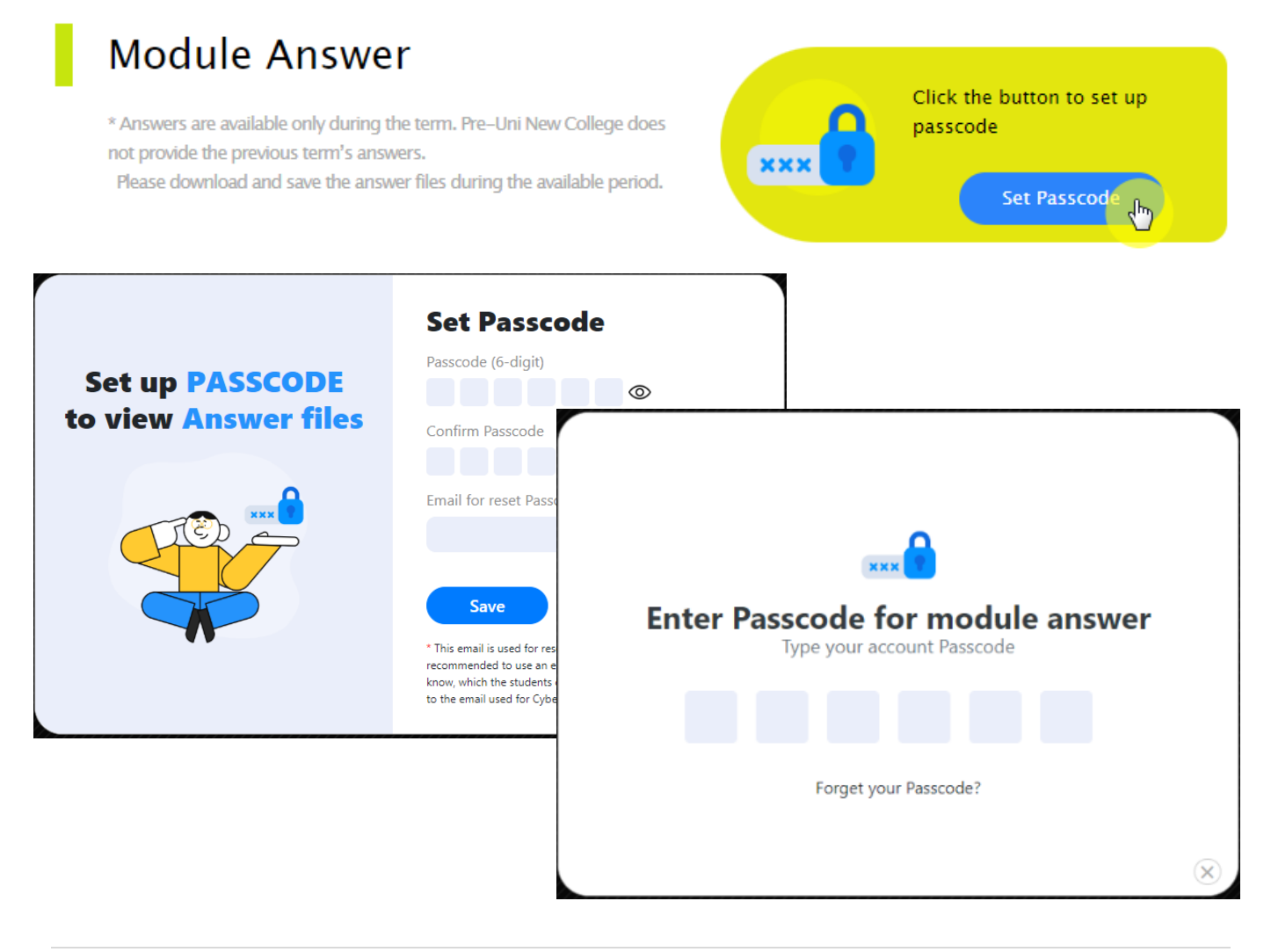

#### How to Do Practice Question

1. Go to 'Online Supplementary Test' below 'MY COURSES > OCTTC' on the menu bar.

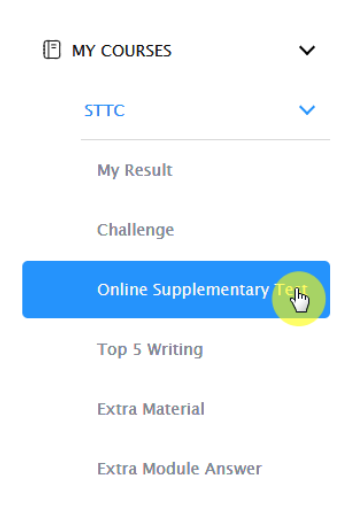

- 2. [Fig. 3] Click 'Start' button to begin the test. Click 'Finish' button at the top right corner when completed the test.
- 3. Reattempting test is available by clicking 'Practice' button next to the 'Test Review'. This will not affect to the original score.

## **Online Supplementary Test**

| Term | 2024-T4 | - |
|------|---------|---|

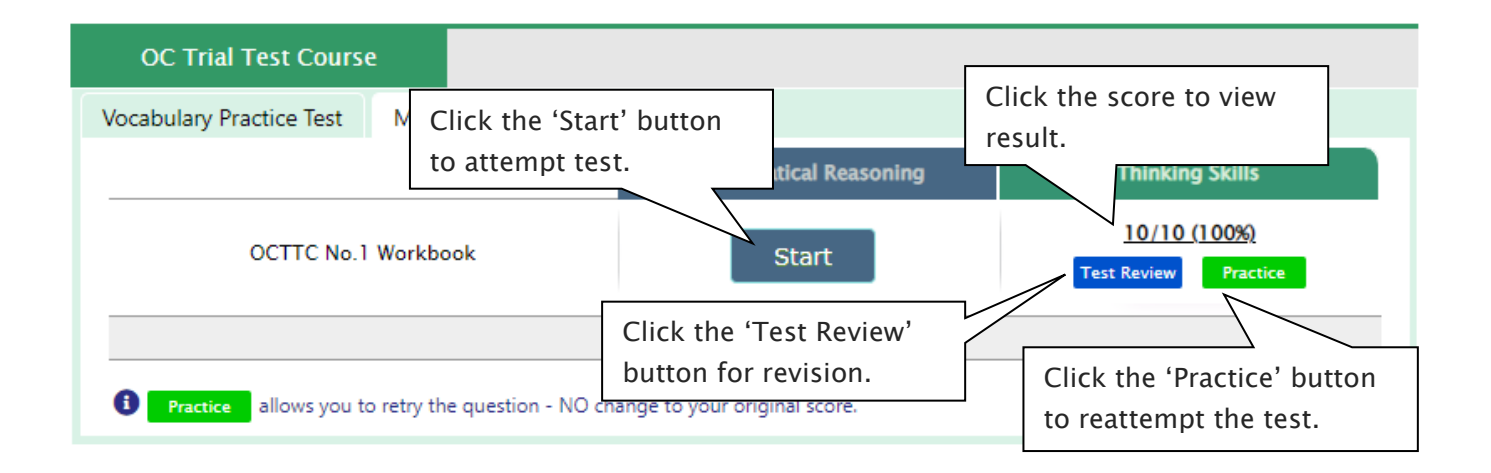